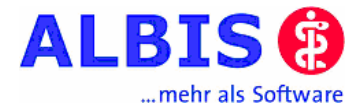

## Einspielanleitung Impf-doc 1.8.1

## 1 Vorhandene *Impf-doc* Installation

Bei vorhandener *Impf-doc* Installation in der Version 1.7.2 erscheint automatisch nach dem ALBIS-Login auf Ihrem Rechner eine Entsprechende Hinweismeldung.

Um das Update in der Version 1.8.1 auf Ihre bestehende Version einzuspielen, bestätigen Sie bitte die nachfolgende Meldung mit OK. Bestehende Impf-doc Einträge werden dabei natürlich <u>nicht</u> gelöscht, sondern bleiben erhalten.

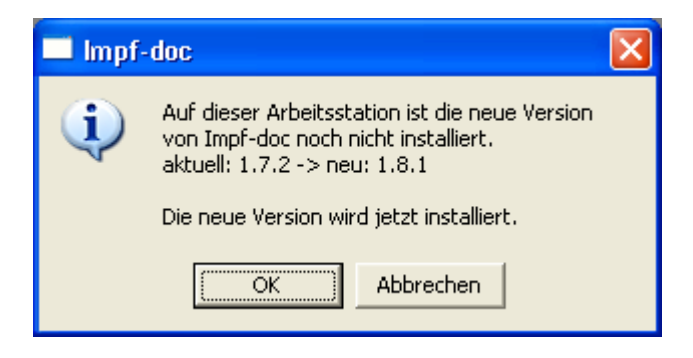

## Hinweis:

Die oben aufgeführte Meldung erscheint an allen Arbeitsplätzen, an dem eine *Impf-doc* Installation vorliegt. Bitte führen Sie an jedem dieser Arbeitsplätze unbedingt die Installation des Updates in der Version 1.8.1 durch!

Beim Bestätigen der Meldung mit OK wird ALBIS on WINDOWS automatisch geschlossen und es erscheint folgender Dialog:

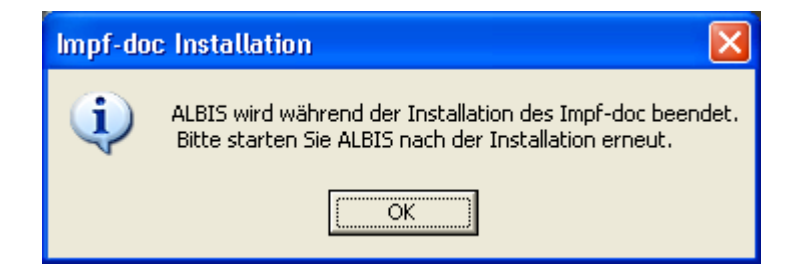

Nachdem Sie diesen Dialog mit OK bestätigt haben startet die Impf-doc Installation.

Die Installation ist mit diesem Hinweis abgeschlossen:

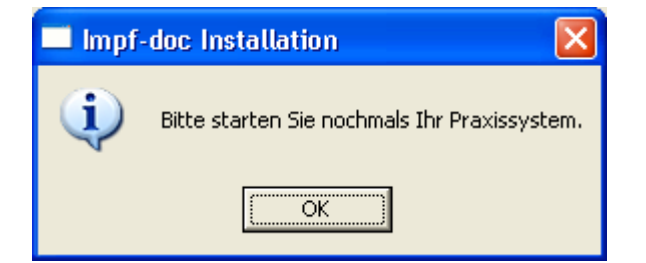

Bitte starten Sie jetzt Ihr ALBIS on WINDOWS neu.

Hinweise zur Erstinstallation erhalten Sie auf den Infoseiten von ALBIS on WINDOWS. Diese erreichen Sie in ALBIS on WINDOWS unter dem Menüpunkt ? Infoseiten.